## BAB V

# IMPLEMENTASI DAN PENGUJIAN SISTEM

#### 4.1 Implementasi Program

Implementasi program adalah kegiatan perancangan yang diterjemahkan menjadi suatu program yang dapat dioperasikan. Adapun hasil dari implementasi program dapat dilihat sebagai berikut :

1. Halaman Beranda

Pada halaman beranda ini, pengguna dapat mengakses halaman-halaman yang lain. Gambar 5.1 merupakan hasil implementasi dari rancangan pada gambar 4.27.

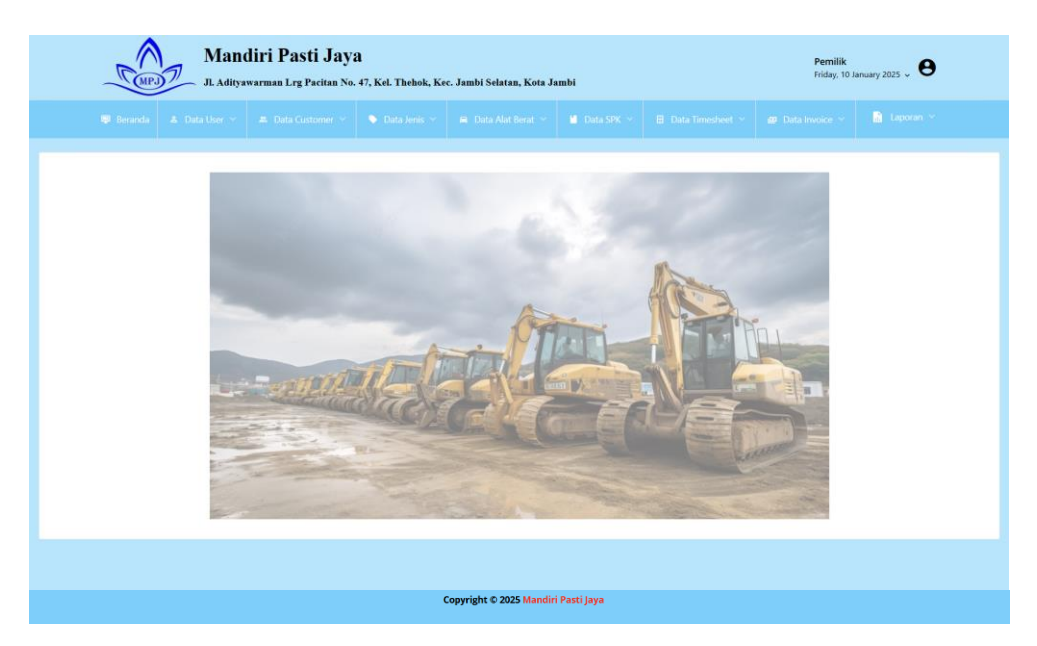

Gambar 5.1 Halaman Beranda

2. Halaman Tabel User

Halaman tabel *user* merupakan halaman yang berisikan informasi mengenai data *user* dan terdapat *button* untuk mengubah dan menghapus data *user* yang diingikan. Gambar 5.2 merupakan hasil implementasi dari rancangan pada gambar 4.28.

|       | Man<br>JI. Adity | <b>diri Pasti Jay</b> a<br>awarman Lrg Pacitan No. | <b>l</b><br>47, Kel. Thehok, Ke | c. Jambi Selatan, Kota Ja | mbi        |           | Pemilik<br>Friday, 10 Ja | nuary 2025 🗸 🖲  |
|-------|------------------|----------------------------------------------------|---------------------------------|---------------------------|------------|-----------|--------------------------|-----------------|
|       |                  |                                                    |                                 |                           |            |           |                          |                 |
| ⊞ TAB | BEL USER         |                                                    |                                 |                           |            |           |                          | Search:         |
| No.   | Nama User        | Username                                           | Password                        |                           |            | Tingkatan | Ubah                     | Hapus           |
| 1     | Pemilik          | pemilik                                            | 58399557dae3c60e                | 23c78606771dfa3d          |            | Pemilik   | CZ U                     | bah 📋 Hapus     |
| 2     | Admin            | admin                                              | 21232f297a57a5a7                | 43894a0e4a801fc3          |            | Admin     | ( CP U                   | bah 📋 Hapus     |
|       |                  |                                                    |                                 |                           |            |           |                          | Previous 1 Next |
|       |                  |                                                    |                                 |                           |            |           |                          |                 |
|       |                  |                                                    |                                 |                           |            |           |                          |                 |
|       |                  |                                                    |                                 |                           |            |           |                          |                 |
|       |                  |                                                    |                                 |                           |            |           |                          |                 |
|       |                  |                                                    |                                 |                           |            |           |                          |                 |
|       |                  |                                                    |                                 | Copyright © 2025 Mandir   | Pasti Jaya |           |                          |                 |

Gambar 5.2 Halaman Tabel User

3. Halaman Tabel Customer

Halaman tabel *customer* merupakan halaman yang berisikan informasi mengenai data *customer* dan terdapat button untuk mengubah dan menghapus data *customer* yang diingikan. Gambar 5.3 merupakan hasil implementasi dari rancangan pada gambar 4.29.

|      | n<br>N  | Mandiri Pas                       | s <b>ti Jaya</b><br>Pacitan No. 47, Ka | el. Thehok, Ke | e. Jambi Selatan, Kota J    | ımbi                  |                            | Pemilik<br>Friday, 1 | k<br>10 January 2025 🗸 | e             |
|------|---------|-----------------------------------|----------------------------------------|----------------|-----------------------------|-----------------------|----------------------------|----------------------|------------------------|---------------|
|      |         |                                   |                                        |                |                             |                       |                            |                      |                        |               |
| ⊞ TA | ABEL CU | STOMER                            |                                        |                |                             |                       |                            |                      |                        | Search:       |
| No.  | Kode    | Nama Perusahaan                   | Telp                                   | Alamat         |                             |                       |                            | ι                    | Jbah                   | Hapus         |
| 1    | CS-001  | PT. AGRO MUARA RUPIT              | 0852-8452-6532                         | Jalan Peti Ker | mas KM.2 Kelurahan Pasar M  | uara Beliti Kabupaten | Musi Rawas Provinsi Sumate | era Selatan          | 🕼 Ubah                 | 🛢 Hapus       |
| 2    | CS-002  | PT. AGRO KATI LAMA                | 0853-8495-7525                         | Jalan Peti Ker | nas KM.2 Kelurahan Pasar M  | uara Beliti Kabupaten | Musi Rawas Provinsi Sumate | era Selatan          | 🕼 Ubah                 | 🛢 Hapus       |
| 3    | CS-003  | PT. MUSI ANDALAN SUMATERA         | 0852-1431-4541                         | Jl. Basuki Rah | mat No. 23                  |                       |                            | I                    | 🕼 Ubah                 | 🗎 Hapus       |
| 4    | CS-004  | PT. PERSADA SEJAHTERA AGRO MAKMUR | 0812-7445-9922                         | Jalan Radio D  | alam Raya No. 87A Jakarta   | Selatan               |                            | I                    | 🕼 Ubah                 | 📋 Hapus       |
| 5    | CS-005  | PT. WANACATUR JAYA UTAMA          | 0812-7445-9923                         | Jalan Radio D  | alam Raya No. 87A Jakarta   | Selatan               |                            | I                    | 🕼 Ubah                 | 🛢 Hapus       |
| 6    | CS-006  | PT. PERSADA SAWIT MAKMUR          | 0853-8885-6020                         | Jl. Alamsyah I | Ratu Prawiranegara Keluraha | in Karangjaya Kecama  | tan Gandus Kota Palembang  | Sumatera Selatan     | 🕼 Ubah                 | 🛢 Hapus       |
|      |         |                                   |                                        |                |                             |                       |                            |                      | Previous               | 1 <u>Next</u> |
|      |         |                                   |                                        |                |                             |                       |                            |                      |                        |               |
|      |         |                                   |                                        |                |                             |                       |                            |                      |                        |               |
|      |         |                                   |                                        |                |                             |                       |                            |                      |                        |               |
|      |         |                                   |                                        | •              | Copyright © 2025 Mandir     | i Pasti Jaya          |                            |                      |                        |               |

Gambar 5.3 Halaman Tabel *Customer* 

4. Halaman Tabel Jenis

Halaman tabel jenis merupakan halaman yang berisikan informasi mengenai data jenis dan terdapat button untuk mengubah dan menghapus data jenis yang diinginkan. Gambar 5.4 merupakan hasil implementasi dari rancangan pada gambar 4.30.

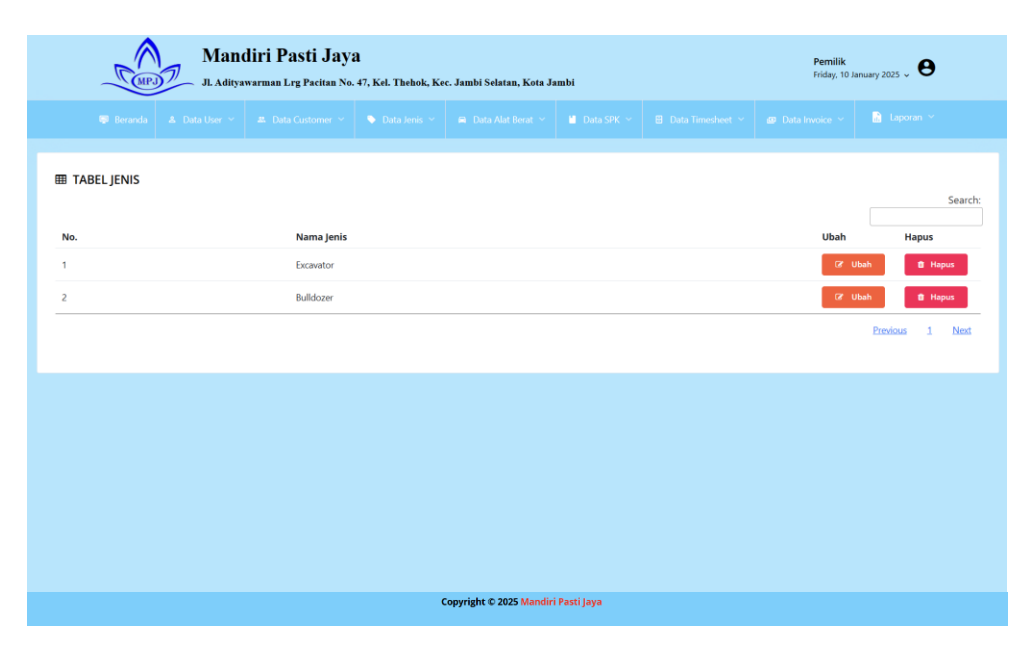

Gambar 5.4 Halaman Tabel Jenis

5. Halaman Tabel Alat Berat

Halaman tabel alat berat merupakan halaman yang berisikan informasi mengenai data alat berat dan terdapat *button* untuk mengubah dan menghapus data alat berat yang diinginkan. Gambar 5.5 merupakan hasil implementasi dari rancangan pada gambar 4.31.

|    |            | JI. Adit   | yawarman Lrg ! | Pacitan No. 47, | Kel. Thehok, Ke | c. Jambi Selatan, Kota | Jambi       |            |            | Friday, 10 January 2 | 025 - 0     |
|----|------------|------------|----------------|-----------------|-----------------|------------------------|-------------|------------|------------|----------------------|-------------|
|    | 🥥 Beranda  |            |                |                 | Data Jenis Y    |                        | Data SPK 🗸  |            |            |                      |             |
|    |            |            |                |                 |                 |                        |             |            |            |                      |             |
| IA | BEL ALAT B | EKAI       |                |                 |                 |                        |             |            |            |                      | Sea         |
| ю. | Kode       | Tipe Alat  | Jenis Alat     | Merk            | S/N             |                        | E/N         | Biaya Sewa | Status     | Ubah                 | Hapus       |
|    | MPJ001     | ZX210F-5G  | Excavator      | Hitachi         | HCM-DCDF-2      | C00-0638-52            | 389083      | 550000     | Rented Out | 🕼 Ubah               | 🛢 Hapus     |
|    | MPJ002     | ZX210F-5G  | Excavator      | Hitachi         | HCM-DCDF-2      | T00-0638-53            | 389086      | 550000     | Ready      | 🕼 Ubah               | 🛢 Hapus     |
|    | MPJ003     | ZX210F-5G  | Excavator      | Hitachi         | HCM-DCDF-2      | E00-0639-32            | 389767      | 550000     | Ready      | 🕼 Ubah               | 🖨 Hapus     |
|    | MPJ004     | ZX210F-5G  | Excavator      | Hitachi         | HCM-DCDF-2      | C00-0639-33            | 389792      | 550000     | Ready      | 🕼 Ubah               | 🛢 Hapus     |
|    | MPJ005     | ZX210F-5G  | Excavator      | Hitachi         | HCM-DCDF-2      | E00-0642-55            | 396079      | 550000     | Rented Out | 🕼 Ubah               | 🛢 Hapus     |
|    | MPJ006     | ZX210F-5G  | Excavator      | Hitachi         | HCM-DCDF-2      | K00-0643-88            | 397593      | 550000     | Rented Out | 🕼 Ubah               | 🛢 Hapus     |
|    | MPJ007     | SH210F-6   | Excavator      | Sumitomo        | STN210T6C00     | FM3520                 | 4HK1-828767 | 550000     | Ready      | (27 Ubah             | 🛢 Hapus     |
|    | MPJ008     | SY215C     | Excavator      | Sany            | SY021HCBA50     | 138                    | -           | 550000     | Ready      | Cơ Ubah              | 🗎 Hapus     |
|    | MPJ009     | SH210F-6   | Excavator      | Sumitomo        | STN210T6P00     | FM4010                 | 4HK1-837453 | 550000     | Ready      | 🕼 Ubah               | 🗎 Hapus     |
| D  | MPJ010     | ZX210F-5G  | Excavator      | Hitachi         | HCM-DCDF-2      | J00-0649-74            | 405201      | 550000     | Rented Out | 🕼 Ubah               | 🛢 Hapus     |
| 1  | MPJ011     | ZX110MF-5G | Excavator      | Hitachi         | HCM-DAZE-0      | A00-1128-04            | 145503      | 550000     | Ready      | 🕼 Ubah               | 📋 Hapus     |
| 2  | MPJ012     | ZX110MF-5G | Excavator      | Hitachi         | HCM-DAZF-0      | L00-1132-74            | 148174      | 550000     | Ready      | 🕑 Ubah               | 🛱 Hapus     |
| 3  | MPJ013     | ZX210F-5G  | Excavator      | Hitachi         | HCM+DCDF-2      | P00-0665-44            | 426860      | 550000     | Rented Out | 🕼 Ubah               | û Hapus     |
| 4  | MPJ014     | ZX210F-5G  | Excavator      | Hitachi         | HCM-DCDF-2      | K00-0665-45            | 426937      | 550000     | Rented Out | Gr Ubah              | 🛍 Hapus     |
| 5  | MPJ015     | ZX210F-5G  | Excavator      | Hitachi         | HCM-DCDF-2      | 300-0670-51            | 434732      | 550000     | Rented Out | 🕼 Ubah               | 🛱 Hapus     |
| 6  | MPJ016     | ZX210F-5G  | Excavator      | Hitachi         | HCM+DCDF-2      | C00-0670-52            | 434758      | 550000     | Rented Out | 🕑 Ubah               | 1 Hapus     |
| 7  | MPJ017     | ZX210F-5G  | Excavator      | Hitachi         | HCM+DCDF-2      | V00-0670-53            | 434734      | 550000     | Rented Out | 🕼 Ubah               | û Hapus     |
| 8  | MPJ018     | ZX210F-5G  | Excavator      | Hitachi         | HCM-DCDF-2      | A00-0671-49            | 435708      | 550000     | Rented Out | 🕼 Ubah               | 🛍 Hapus     |
| 9  | MPJ019     | T180F      | Bulldozer      | Yishan          | WD10G200E2      | 5                      | 780102      | 700000     | Ready      | D? Ubah              | 1 Hapus     |
| 0  | MPJ020     | D70LE      | Bulldozer      | Komatsu         | 46098           |                        | -           | 700000     | Rented Out | 🕼 Ubah               | 1 Hapus     |
| 1  | MPJ021     | D70LE-8    | Bulldozer      | Komatsu         | J10309          |                        | -           | 700000     | Rented Out | 🕼 Ubah               | ti Hapus    |
|    |            |            |                |                 |                 |                        |             |            |            | Pre                  | avious 1 Ne |
|    |            |            |                |                 |                 |                        |             |            |            |                      |             |

Gambar 5.5 Halaman Tabel Alat Berat

6. Halaman Tabel SPK

Halaman tabel SPK merupakan halaman yang berisikan informasi mengenai data SPK dan terdapat *button* untuk mengubah dan melihat detail dari data SPK yang diinginkan. Gambar 5.6 merupakan hasil implementasi dari rancangan pada gambar 4.32.

| TA  | BEL SPK                   |           |                           |             |                         |                  |                       |                  |          |       |             |
|-----|---------------------------|-----------|---------------------------|-------------|-------------------------|------------------|-----------------------|------------------|----------|-------|-------------|
| No. | No. SPK                   | Nama Ko   | ntrak                     | Nama Cust   | omer                    | Lokasi           | Periode               |                  | Status   | Ubah  | View        |
| ¢.  | No. 1/AMR - MPJ/VII/2021  | PERJANJIA | N SEWA MENYEWA ALAT BERAT | PT. AGRO M  | UARA RUPIT              | Muara Rupit      | 01 July 2021 5/D 31 D | ecember 2021     | Closed   |       | ۹. ۷        |
|     | No. 1/AKL - MPJ/VII/2021  | PERJANJIA | N SEWA MENYEWA ALAT BERAT | PT. AGRO KA | ATI LAMA                | Durian Remuk     | 01 July 2021 S/D 31 D | ecember 2021     | Closed   |       | 9           |
|     | No. 1/AMR - MPJ/VIII/2022 | PERJANJIA | n sewa menyewa alat berat | PT. AGRO M  | UARA RUPIT              | Muara Rupit      | 01 August 2022 S/D 3  | 1 August 2022    | Closed   |       | ۹. ۱        |
| 1   | No. 1/MAS - MPJ/VII/2023  | PERJANJIA | N SEWA MENYEWA ALAT BERAT | PT, MUSI AN | IDALAN SUMATERA         | Kebun MAS 2      | 03 July 2023 S/D 31 D | ecember 2023     | Closed   |       | ۹. ۷        |
| i   | No. 1/PSAM - MPJ/1/2024   | PERJANJIA | N SEWA MENYEWA ALAT BERAT | PT. PERSAD/ | A SEJAHTERA AGRO MAKMUR | Kebun PSAM 3     | 01 January 2024 S/D 3 | 1 March 2024     | Approved |       | ۹. ۱        |
|     | No. 1/MAS - MPJ/III/2024  | PERJANJIA | N SEWA MENYEWA ALAT BERAT | PT. MUSI AN | idalan sumatera         | Kebun MAS 2      | 01 March 2024 S/D 31  | December 2024    | Approved |       | ٩٧          |
|     | No. 1/WCJU - MPJ/VII/2024 | PERJANJIA | n sewa menyewa alat berat | PT. WANAG   | ATUR JAYA UTAMA         | Kebun WCJU       | 01 July 2024 S/D 31 D | ecember 2024     | Approved |       | ۹. ۷        |
|     | No. 1/PSM - MPJ/X/2024    | PERJANJIA | N SEWA MENYEWA ALAT BERAT | PT. PERSADA | A SAWIT MAKMUR          | Kebun Kayu Agung | 01 October 2024 S/D 3 | 30 November 2024 | Approved |       | ۹. ۷        |
|     |                           |           |                           |             |                         |                  |                       |                  | Pre      | vious | 1 <u>Ne</u> |

Gambar 5.6 Halaman Tabel SPK

### 7. Halaman Tabel *Timesheet*

Halaman tabel *timesheet* merupakan halaman yang berisikan informasi mengenai data *timesheet* dan terdapat *button* untuk mengubah dan melihat detail data *timesheet* yang diinginkan. Gambar 5.7 merupakan hasil implementasi dari rancangan pada gambar 4.33.

|      | Mandiri Pasti Jaya<br>Pernilik<br>Ji. Adityawarman Lrg Pacitan No. 47, Kel. Thebok, Kec. Jambi Selatan, Kota Jambi |                      |                   |            |                         |                 |                            |            |      |               |  |  |
|------|----------------------------------------------------------------------------------------------------|----------------------|-------------------|------------|-------------------------|-----------------|----------------------------|------------|------|---------------|--|--|
|      |                                                                                                    |                      |                   |            |                         |                 |                            |            |      |               |  |  |
| ∎ TA | BEL TIMESHEET                                                                                                    |                      |                   |            |                         |                 |                            |            |      | Sea           |  |  |
| No.  | No. Timesheet                                                                                                    | Nama Operator        | Nama Helper       | Nama       | Alat Berat              | Periode         |                            | Status     | Ubah | View          |  |  |
| 1    | KT-001                                                                                                    | Bambang Irwanto      | Suryadi Simorangl | kir (MPJOC | 11) Hitachi - ZX210F-5G | 01 July 2021 S/ | D 31 July 2021             | Approved   |      | Q View        |  |  |
| 2    | KT-002                                                                                                    | Rudianto             | Nanda Bagus Wina  | ata (MPJOC | 12] Hitachi - ZX210F-5G | 01 August 2021  | S/D 31 August 2021         | Approved   |      | Q View        |  |  |
| :    | KT-003                                                                                                    | Sumarta              | Tegar             | [MPJ00     | 13] Hitachi - ZX210F-5G | 01 September a  | 2021 S/D 30 September 2021 | Approved   |      | Q View        |  |  |
| 1    | KT-004                                                                                                    | Endri Amal Saputra   | Rendi             | [MPJ00     | 4] Hitachi - ZX210F-5G  | 01 October 202  | 1 S/D 31 October 2021      | Approved   |      | Q View        |  |  |
|      | KT-005                                                                                                    | Juanda Surya Sukmana | Ryan Herunugraha  | MPJ00      | 15] Hitachi - ZX210F-5G | 01 November 2   | 022 S/D 30 November 2022   | Approved   |      | Q View        |  |  |
| ;    | KT-006                                                                                                    | Dede Darmawan        | Tirta Adi Rangga  | (MPJ00     | 16] Hitachi - ZX210F-5G | 01 December 2   | 022 S/D 31 December 2022   | Approved   |      | Q View        |  |  |
|      | KT-007                                                                                                    | Syahrizal            | Tino Sabrian      | [MPJ00     | 17] Sumitomo - SH210F-6 | 01 August 2023  | S/D 30 August 2023         | Approved   |      | Q View        |  |  |
| ł    | KT-008                                                                                                    | Rama Andika          | Ardi              | [MPJ00     | 18] Sany - SY215C       | 01 September a  | 2023 S/D 30 September 2023 | 3 Approved |      | Q View        |  |  |
| 9    | KT-009                                                                                                    | Heru Armanda         | Muhammad Rizky    | (MPJ00     | 9] Sumitomo - SH210F-6  | 01 October 202  | 3 S/D 31 October 2023      | Approved   |      | Q View        |  |  |
| 0    | KT-010                                                                                                    | Sehat Simbolon       | Wira              | (MPJ01     | 0] Hitachi - ZX210F-5G  | 01 January 202  | 4 S/D 31 January 2024      | Approved   |      | Q View        |  |  |
|      |                                                                                                    |                      |                   |            |                         |                 |                            | Previous   | : 1  | 2 <u>3</u> Ne |  |  |
|      |                                                                                                    |                      |                   | c          | opyright © 2025 Mandiri | Pasti Jaya      |                            |            |      |               |  |  |

Gambar 5.7 Halaman Tabel *Timesheet* 

8. Halaman Tabel *Invoice* 

Halaman tabel *invoice* merupakan halaman yang berisikan informasi mengenai data *invoice* dan terdapat *button* untuk mengubah dan melihat detail data *invoice* yang diinginkan. Gambar 5.8 merupakan hasil implementasi dari rancangan pada gambar 4.34.

|         | CMPJ7        | Mandiri Pasti Jaya<br>Jl. Adityawarman Lrg Pacitan No. | <b>d</b><br>47, Kel. Thehok, Ke | c. Jambi Selatan, Kota J: | mbi        |                | Pemilik<br>Friday, 10 January 2025 🗸 \varTheta |             |  |  |
|---------|--------------|--------------------------------------------------------|---------------------------------|---------------------------|------------|----------------|------------------------------------------------|-------------|--|--|
|         |              |                                                        |                                 |                           |            |                |                                                |             |  |  |
| III TAE | BEL INVOICE  |                                                        |                                 |                           |            |                |                                                | Coardy      |  |  |
| No.     | Tgl. Invoice | No. Invoice                                            |                                 | No. SPK                   |            | Total Tagihan  | Ubah                                           | View        |  |  |
| 1       | 2021-07-31   | AMR/1/INV-MPJ/VII/2021                                 |                                 | No. 1/AMR - MPJ/VII/20    | 21         | Rp. 33,572,000 | <b>a</b> 1                                     | Jbah 📄 View |  |  |
| 2       | 2021-08-31   | AMR/1/INV-MPJ/VIII/2021                                |                                 | No. 1/AMR - MPJ/VII/20    | 21         | Rp. 41,965,000 | <b>8</b> 1                                     | Jbah 📄 View |  |  |
| 3       | 2021-09-30   | AKL/1/INV-MPJ/IX/2021                                  |                                 | No. 1/AKL - MPJ/VII/202   | 1          | Rp. 47,960,000 | <b>a</b>                                       | Jbah 📄 View |  |  |
| 4       | 2021-10-31   | AKL/1/INV-MPJ/X/2021                                   |                                 | No. 1/AKL - MPJ/VII/202   | 1          | Rp. 53,955,000 | 8                                              | Jbah 📄 View |  |  |
| 5       | 2022-11-30   | AMR/1/INV-MPJ/XI/2022                                  |                                 | No. 1/AMR - MPJ/VIII/20   | 22         | Rp. 49,159,000 | <b>(2</b> )                                    | Jbah 📄 View |  |  |
| 6       | 2022-12-31   | AMR/1/INV-MPJ/XII/2022                                 |                                 | No. 1/AMR - MPJ/VIII/20   | 22         | Rp. 37,169,000 | ( <b>2</b> )                                   | Jbah 📄 View |  |  |
| 7       | 2023-08-31   | MAS/1/INV-MPJ/VIII/2023                                |                                 | No. 1/MAS - MPJ/VII/20    | 23         | Rp. 59,950,000 | CR (                                           | Jbah 📄 View |  |  |
| 8       | 2023-09-30   | MAS/1/INV-MPJ/IX/2023                                  |                                 | No. 1/MAS - MPJ/VII/20    | 23         | Rp. 42,564,500 | ( <b>2</b> )                                   | Jbah 📄 View |  |  |
| 9       | 2023-10-31   | MAS/1/INV-MPJ/X/2023                                   |                                 | No. 1/MAS - MPJ/VII/20    | 23         | Rp. 63,547,000 | 8                                              | Jbah 📄 View |  |  |
| 10      | 2024-01-31   | PSAM/1/INV-MPJ/I/2024                                  |                                 | No. 1/PSAM - MPJ/I/202    | 4          | Rp. 74,937,500 | 8                                              | Jbah 📄 View |  |  |
|         |              |                                                        |                                 |                           |            |                | Previous                                       | 1 2 3 Noxt  |  |  |
|         |              |                                                        | (                               | Copyright © 2025 Mandir   | Pasti Jaya |                |                                                |             |  |  |

Gambar 5.8 Halaman Tabel Invoice

9. Halaman Login

Halaman *login* merupakan halaman yang digunakan pengguna sistem untuk masuk ke halaman *home*. Gambar 5.9 merupakan hasil implementasi dari rancangan pada gambar 4.35.

|            | SIGN IN |
|------------|---------|
| 🛓 Username |         |
| Password   |         |
|            | Login   |

Gambar 5.9 Halaman Login

### 10. Halaman Tambah User

Halaman tambah *user* merupakan halaman yang digunakan oleh pengguna sistem untuk membuat data *user* baru. Gambar 5.10 merupakan hasil implementasi dari rancangan pada gambar 4.36

| Rent Part     | Mano<br>JL Aditya | Pemilik<br>Friday, 10 January 2025 🗸 \varTheta |                         |              |  |  |
|---------------|-------------------|------------------------------------------------|-------------------------|--------------|--|--|
|               |                   |                                                |                         |              |  |  |
| 🖪 TAMBAH USER | R                 |                                                |                         |              |  |  |
| Nama User     |                   | Nama User                                      |                         |              |  |  |
| Username      |                   | Username                                       |                         |              |  |  |
| Password      | :                 | Password                                       |                         |              |  |  |
| Tingkatan     |                   |                                                |                         |              |  |  |
| 🗲 Kembali 🛛 🖻 | Simpan            |                                                |                         |              |  |  |
|               |                   |                                                |                         |              |  |  |
|               |                   |                                                |                         |              |  |  |
|               |                   |                                                |                         |              |  |  |
|               |                   |                                                |                         |              |  |  |
|               |                   |                                                |                         |              |  |  |
|               |                   |                                                | Copyright © 2025 Mandir | i Pasti Jaya |  |  |

Gambar 5.10 Halaman Tambah User

11. Halaman Tambah Customer

Halaman tambah *customer* merupakan halaman yang digunakan oleh pengguna sistem untuk membuat *customer* baru. Gambar 5.11 merupakan hasil implementasi dari rancangan pada gambar 4.37.

| TAMBAH CUSTO    | MER  |              |                 |  |  |  |
|-----------------|------|--------------|-----------------|--|--|--|
| ma Perusahaan   |      | Nama Perusa  |                 |  |  |  |
| ma Pemilik      |      | Nama Pemilik |                 |  |  |  |
| o.              |      | Whatsapp / T | elp. Perusahaan |  |  |  |
| gkatan          |      | Singkatan    |                 |  |  |  |
| mat             |      | Alamat       |                 |  |  |  |
| 4 Kembali 🖹 Sin | npan |              |                 |  |  |  |
|                 |      |              |                 |  |  |  |
|                 |      |              |                 |  |  |  |
|                 |      |              |                 |  |  |  |
|                 |      |              |                 |  |  |  |

Gambar 5.11 Halaman Tambah Customer

12. Halaman Tambah Jenis

Halaman tambah jenis merupakan halaman yang digunakan oleh pengguna sistem untuk membuat data jenis baru. Gambar 5.12 merupakan hasil implementasi dari rancangan pada gambar 4.38.

| Real Providence of the second second | Mano<br>JI. Aditya | <b>liri Pasti Jaya</b><br>warman Lrg Pacitan No. | Pemilik<br>Friday, 10 J | anuary 2025 🗸 🕒          |              |  |  |
|----------------------------------------------------------------------------------------------------|--------------------|--------------------------------------------------|-------------------------|--------------------------|--------------|--|--|
|                                                                                                    |                    |                                                  |                         |                          |              |  |  |
| 🖪 TAMBAH JENIS                                                                                                    |                    |                                                  |                         |                          |              |  |  |
| Nama Jenis                                                                                                    |                    | Nama Jenis                                       |                         |                          |              |  |  |
| 🗲 Kembali 🖪 S                                                                                                    | impan              |                                                  |                         |                          |              |  |  |
|                                                                                                    |                    |                                                  |                         |                          |              |  |  |
|                                                                                                    |                    |                                                  |                         |                          |              |  |  |
|                                                                                                    |                    |                                                  |                         |                          |              |  |  |
|                                                                                                    |                    |                                                  |                         |                          |              |  |  |
|                                                                                                    |                    |                                                  |                         |                          |              |  |  |
|                                                                                                    |                    |                                                  | c                       | Copyright © 2025 Mandiri | i Pasti Jaya |  |  |

Gambar 5.12 Halaman Tambah Jenis

#### 13. Halaman Tambah Alat Berat

Halaman tambah alat berat merupakan halaman yang digunakan oleh pengguna sistem untuk membuat data alat berat baru. Gambar 5.13 merupakan hasil implementasi dari rancangan pada gambar 4.39.

| Rem P         | Mano<br>J. Aditya | <b>liri Pasti Jaya</b><br>warman Lrg Pacitan No. | <b>1</b><br>47, Kel. Thehok, Ko | ec. Jambi Selatan, Kota J: | umbi         | Pemilik<br>Friday, 10 J | anuary 2025 🗸 🕒 |
|---------------|-------------------|--------------------------------------------------|---------------------------------|----------------------------|--------------|-------------------------|-----------------|
|               |                   |                                                  |                                 |                            |              |                         |                 |
| 🖪 TAMBAH ALAT | BERAT             |                                                  |                                 |                            |              |                         |                 |
| lipe / Model  | :                 | Tipe / Model A                                   |                                 |                            |              |                         |                 |
| enis Alat     |                   |                                                  |                                 |                            |              |                         |                 |
| /lerk         |                   | Merk                                             |                                 |                            |              |                         |                 |
| erial Number  |                   | S/N                                              |                                 |                            |              |                         |                 |
| ngine Number  |                   | E/N                                              |                                 |                            |              |                         |                 |
| aya Sewa      |                   | Biaya Sewa                                       |                                 |                            |              |                         |                 |
| tatus         |                   |                                                  |                                 |                            |              |                         |                 |
| 🗲 Kembali 🛛 🖺 | Simpan            |                                                  |                                 |                            |              |                         |                 |
|               |                   |                                                  |                                 |                            |              |                         |                 |
|               |                   |                                                  |                                 |                            |              |                         |                 |
|               |                   |                                                  |                                 |                            |              |                         |                 |
|               |                   |                                                  |                                 | Copyright © 2025 Mandiri   | i Pasti Jaya |                         |                 |

Gambar 5.13 Halaman Tambah Alat Berat

14. Halaman Tambah SPK

Halaman tambah SPK merupakan halaman yang digunakan oleh pengguna sistem untuk membuat data SPK baru. Gambar 5.14 merupakan hasil implementasi dari rancangan pada gambar 4.40.

| Buat Data SPK     |     |                                    | × |
|-------------------|-----|------------------------------------|---|
| Nama Kontrak      | :   | PERJANJIAN SEWA MENYEWA ALAT BERAT |   |
| Nama Customer     | :   | Pilih Customer                     |   |
| Periode Kontrak   | :   | dd/mm/yyyy 🗇 S/D dd/mm/yyyy 🖨      | t |
| Lokasi Pengerjaan | :   | Lokasi Pengerjaan                  |   |
| Provinsi          | :   | Pilih                              |   |
| Kab/Kota          | :   |                                    |   |
| Kecamatan         | :   |                                    |   |
| Alamat Pengerjaan | :   | Alamat                             |   |
| 🗲 Kembali 🕒 Simj  | ban |                                    |   |

Gambar 5.14 Halaman Tambah SPK

## 15. Halaman Tambah *Timesheet*

Halaman tambah *timesheet* merupakan halaman yang digunakan oleh pengguna sistem untuk membuat data *timesheet*. Gambar 5.15 merupakan hasil implementasi dari rancangan pada gambar 4.41.

| Buat Data Timeshee | t   |                             | × |
|--------------------|-----|-----------------------------|---|
| Nama Operator      | :   | Nama Operator               |   |
| Nama Helper        | :   | Nama Helper                 |   |
| Kode Alat Berat    | :   | Pilih Alat Berat            |   |
| Periode Pengerjaan | :   | dd/mm/yyyy 📋 S/D dd/mm/yyyy |   |
| 🗲 Kembali 🛛 🖺 Sim  | pan |                             |   |

Gambar 5.15 Halaman Tambah Timesheet

### 16. Halaman Tambah Invoice

Halaman tambah *invoice* merupakan halaman yang digunakan oleh pengguna sistem untuk membuat data *invoice* baru. Gambar 5.16 merupakan hasil implementasi dari rancangan pada gambar 4.42.

| al Data SPX ~ B Data Timesheet ~ al Data Invoice ~ bita Invoice ~ bita Invoice ~ |
|----------------------------------------------------------------------------------|
| 8                                                                                |
| 0                                                                                |
|                                                                                  |
|                                                                                  |
|                                                                                  |
|                                                                                  |
|                                                                                  |

Gambar 5.16 Halaman Tambah Invoice

# 5.2 Pengujian

Untuk mengetahui keberhasilan dari implementasi sistem yang telah dilakukan, maka penulis melakukan tahap pengujian terhadap sistem secara fungsional, yaitu dengan menggunakan *Unit Testing* yang difokuskan pada modul, modul terkecil yang terdapat pada sistem, dan kemudian dilanjutkan dengan metode *Integrated Testing* yang menguji modul – modul yang terdapat pada sistem secara keseluruhan. Adapun beberapa tahap pengujian yang telah dilakukan adalah sebagai berikut :

| No. | Deskripsi                                 | Prosedur<br>Pengujian                                                                                                    | Masukan                                                                                         | Keluaran<br>yang                                         | Hasil yang<br>didapat                                    | Kesimpulan           |
|-----|-------------------------------------------|----------------------------------------------------------------------------------------------------|-------------------------------------------------------------------------------------------------|----------------------------------------------------------|----------------------------------------------------------|----------------------|
|     |                                           | 00                                                                                                    |                                                                                                 | Diharapkan                                               |                                                          |                      |
| 1 2 | Pengujian<br>pada login<br>Pengujian      | Buka halaman<br>login<br>Buka halaman                                                                                       | Isi username =<br>"pemilik" dan<br>password =<br>"pemilik"<br>Isi username =                    | Menuju ke<br>halaman<br><i>home</i><br>Message:          | Menuju ke<br>halaman<br><i>home</i><br>Message           | Berhasil<br>Berhasil |
|     | login                                     | login                                                                                                    | password =<br>"tes"                                                                             | atau<br>password<br>anda salah"                          | atau<br>password<br>anda salah"                          |                      |
| 3   | Pengujian<br>pada tambah<br>user          | <ul> <li>Buka<br/>halaman login</li> <li>login pemilik</li> <li>klik menu<br/>data user</li> <li>Klik tambah</li> </ul>     | Isi<br>- Nama User<br>- Username<br>- Password<br>- Tingkatan                                   | Message<br>"Data<br>berhasil di<br>simpan"               | Message<br>"Data<br>berhasil di<br>simpan"               | Berhasil             |
| 4   | Pengujian<br>gagal pada<br>tambah<br>user | <ul> <li>Buka<br/>halaman login</li> <li>login pemilik</li> <li>klik menu<br/>data user</li> <li>Klik tambah</li> </ul>     | Isi<br>- Nama User<br>- Username<br>- Password<br>- tingkatan<br>Jika salah satu<br>tidak diisi | Message<br>"anda belum<br>selesai<br>melengkapi<br>data" | Message<br>"anda belum<br>selesai<br>melengkapi<br>data" | Berhasil             |
| 5   | Pengujian<br>pada<br>tambah<br>customer   | <ul> <li>Buka<br/>halaman login</li> <li>login pemilik</li> <li>klik menu<br/>data customer</li> <li>Klik tambah</li> </ul> | Isi<br>- Nama<br>customer<br>- Nama<br>Pemilik<br>- Telp<br>- Singkatan<br>- Alamat             | Message<br>"Data<br>berhasil di<br>simpan"               | Message<br>"Data<br>berhasil di<br>simpan"               | Berhasil             |

Tabel 5.1 Pengujian

| 6  | Pengujian<br>gagal pada<br>tambah<br>customer   | <ul> <li>buka<br/>halaman<br/>login</li> <li>login pemilik</li> <li>klik menu<br/>data<br/>customer</li> <li>Klik tambah</li> </ul>  | Isi<br>- Nama<br>customer<br>- Nama<br>Pemilik<br>- Telp<br>- Singkatan<br>- Alamat<br>jika salah satu<br>tidak diisi      | Message<br>"anda belum<br>selesai<br>melengkapi<br>data" | Message<br>"anda belum<br>selesai<br>melengkapi<br>data" | Berhasil |
|----|-------------------------------------------------|----------------------------------------------------------------------------------------------------|----------------------------------------------------------------------------------------------------|----------------------------------------------------------|----------------------------------------------------------|----------|
| 7  | Pengujian<br>pada<br>tambah<br>jenis            | <ul> <li>buka halaman<br/>login</li> <li>login pemilik</li> <li>klik menu<br/>data jenis</li> <li>klik tambah</li> </ul>             | Isi<br>- Nama Jenis                                                                                                    | Message<br>"Data<br>berhasil di<br>simpan"               | Message<br>"Data<br>berhasil di<br>simpan"               | Berhasil |
| 8  | Pengujian<br>gagal pada<br>tambah<br>jenis      | <ul> <li>buka halaman<br/>login</li> <li>login pemilik</li> <li>klik menu<br/>data jenis</li> <li>klik tambah</li> </ul>             | Isi<br>- Nama Jenis<br>jika salah satu<br>tidak diisi                                                                      | Message<br>"data<br>belum<br>lengkap"                    | Message<br>"anda belum<br>selesai<br>melengkapi<br>data" | Berhasil |
| 9  | Pengujian<br>pada tambah<br>alat berat          | <ul> <li>buka halaman<br/>login</li> <li>login pemilik</li> <li>klik menu<br/>data alat berat</li> <li>klik tambah</li> </ul>        | Isi<br>- Nama Alat<br>- Jenis Alat<br>- Merk<br>- Biaya Sewa<br>- Status                                                   | Message<br>"Data berhasil<br>di simpan"                  | Message<br>"Data berhasil<br>di simpan"                  | Berhasil |
| 10 | Pengujian<br>gagal pada<br>tambah<br>alat berat | <ul> <li>buka<br/>halaman<br/>login</li> <li>login pemilk</li> <li>klik menu<br/>data alat<br/>berat</li> <li>klik tambah</li> </ul> | Isi<br>- Nama Alat<br>- Jenis Alat<br>- Merk<br>- Biaya Sewa<br>- Status<br>jika salah satu<br>tidak diisi                 | Message<br>"data<br>belum<br>lengkap"                    | Message<br>"anda belum<br>selesai<br>melengkapi<br>data" | Berhasil |
| 11 | Pengujian<br>pada<br>tambah<br>SPK              | <ul> <li>buka halaman<br/>login</li> <li>login pemilik</li> <li>klik menu<br/>data SPK</li> <li>klik tambah</li> </ul>               | Isi<br>- Nama<br>Kontrak<br>- Nama<br>Customer<br>- Periode<br>kontrak<br>- Lokasi<br>Pengerjaan<br>- Alamat<br>Pengerjaan | Message<br>"Data<br>berhasil di<br>simpan"               | Message<br>"Data<br>berhasil di<br>simpan"               | Berhasil |
| 12 | Pengujian<br>gagal pada<br>tambah<br>SPK        | <ul> <li>buka halaman<br/>login</li> <li>login pemilik</li> <li>klik menu<br/>data SPK</li> <li>klik tambah</li> </ul>               | Isi<br>- Nama<br>Kontrak<br>- Nama<br>Customer<br>- Periode<br>kontrak<br>- Lokasi<br>Pengerjaan                           | Message<br>"data<br>belum<br>lengkap"                    | Message<br>"anda belum<br>selesai<br>melengkapi<br>data" | Berhasil |

| 15 | Pengujian<br>pada<br>tambah<br>timesheet     | <ul> <li>Buka<br/>halaman<br/>login</li> <li>Login<br/>pemilik</li> <li>Klik menu<br/>data</li> </ul>                                    | <ul> <li>Alamat<br/>Pengerjaan<br/>jika salah satu<br/>tidak diisi</li> <li>Isi <ul> <li>Nama</li> <li>Operator</li> <li>Nama Helper</li> <li>Kode</li> <li>Alatberat</li> <li>Periode</li> </ul> </li> </ul> | Message<br>"Data<br>berhasil di<br>simpan"               | Message<br>"Data<br>berhasil di<br>simpan"               | Berhasil |
|----|----------------------------------------------|----------------------------------------------------------------------------------------------------|----------------------------------------------------------------------------------------------------|----------------------------------------------------------|----------------------------------------------------------|----------|
| 16 | 5 Penguijan                                  | timesheet<br>- Klik tambah                                                                                                    | Pengerjaan                                                                                                    | Message                                                  | Message                                                  | Berbasil |
| 10 | gagal pada<br>tambah<br>timesheet            | <ul> <li>Buka<br/>halaman<br/>login</li> <li>Login<br/>pemilik</li> <li>Klik menu<br/>data<br/>timesheet</li> <li>Klik tambah</li> </ul> | <ul> <li>Nama<br/>Operator</li> <li>Nama Helper</li> <li>Kode<br/>Alatberat</li> <li>Periode<br/>Pengerjaan<br/>Jika salah satu<br/>tidak diisi</li> </ul>                                                    | "anda belum<br>selesai<br>melengkapi<br>data"            | "anda belum<br>selesai<br>melengkapi<br>data"            | Demasn   |
| 17 | Pengujian<br>pada<br>tambah<br>invoice       | <ul> <li>buka<br/>halaman<br/>login</li> <li>login<br/>pemilik</li> <li>klik menu<br/>data invoice</li> <li>klik tambah</li> </ul>       | Isi<br>- tanggal<br>invoice<br>- No SPK<br>- Kode Alat<br>- Periode<br>Pengerjaan                                                                                                    | Message<br>"Data<br>berhasil<br>disimpan"                | Message<br>"Data<br>berhasil<br>disimpan"                | Berhasil |
| 18 | Pengujian<br>gagal pada<br>tambah<br>invoice | <ul> <li>buka<br/>halaman<br/>login</li> <li>login<br/>pemilik</li> <li>klik menu<br/>data invoice</li> <li>klik tambah</li> </ul>       | Isi<br>- tanggal<br>invoice<br>- No SPK<br>- Kode Alat<br>- Periode<br>Pengerjaan<br>jika salah satu<br>tidak diisi                                                                                           | Message<br>"anda belum<br>selesai<br>melengkapi<br>data" | Message<br>"anda belum<br>selesai<br>melengkapi<br>data" | Berhasil |

#### 5.3 Analisis Hasil Yang Dicapai Oleh Sistem

Adapun analisis hasil yang dicapai oleh sistem yang telah dibangun dengan menggunakan *web* untuk mengatasi permasalahan yang terjadi pada PT. Mandiri Pasti Jaya adalah sebagai berikut :

- Sistem yang dirancang memudahkan PT. Mandiri Pasti Jaya dalam mengelola data – data penyewaan alat berat seperti pembuatan SPK, pembuatan *timesheet*, dan pembuatan *invoice*.
- 2. Sistem juga memberikan kemudahan bagi pengguna sistem untuk melihat ketersediaan alat berat yang akan disewa, melihat data SPK terdahulu, melihat data pemakaian HM dan BBM pada *timesheet*, serta melihat data *invoice*. Sehingga memudahkan dalam proses pengontrolan dan pengelolaan data penyewaan alat berat.
- Sistem yang dirancang juga memberikan kemudahan untuk merekap dan mencetak laporan – laporan yang diperlukan oleh pengguna sistem seperti laporan *customer*, laporan alat berat, laporan transaksi, dan laporan keuangan (pendapatan).